## Delta Tips

NMDT\_0006 User Authentication NMR data processing software Delta NMR Software v5.0

**JEOL RESONANCE** 

140121-1

When connecting to a spectrometer, you can type the user name or select it from the list of users after pressing the volton. However, if the Delta user name is identical to the current Windows user name, there is a way to load the user name with a single click. In addition to this simple trick, if the Delta user name is identical to the Delta password, it can be copied from the Name input box to the Password input box.

(1) Click the  $\boxed{\textbf{R}}$  button in the **Authentication** window to load the user name.

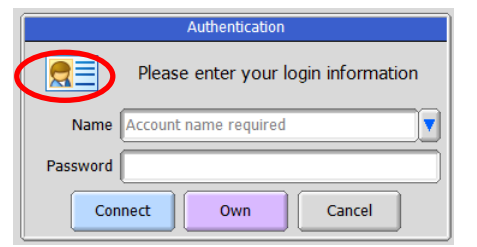

② Place the cursor inside the Name input box, press the right mouse button and drag & drop 'delta' to the Password input box.

|                               | Authentication  Please enter your login information  Name delta  Password  Connect Own Cancel                                                         |
|-------------------------------|----------------------------------------------------------------------------------------------------|
| ③ Click either the connect or | own button to connect to the spectrometer.                                                                                                    |
|                               | Authentication         Please enter your login information         Name delta         Password         *****         Connect       Own         Cancel |